# FICHE REFLEXE Requérant : J'envoie une demande d'avis RCP Greffe Rénale

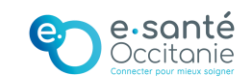

# 1. Envoyer une demande

# A - Créer un télédossier

À partir du Nexus, sélectionnez le bouton **Créer un télédossier**, puis cliquez sur **Demande d'avis RCP Greffe Rénale**.

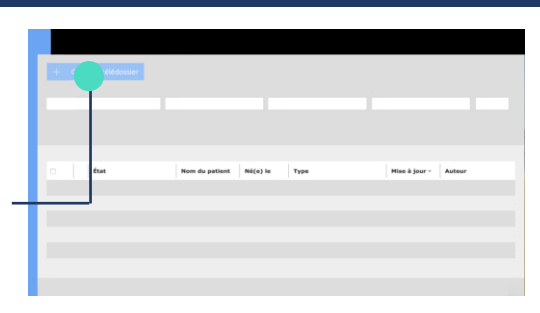

### **B** - Ajouter de l'imagerie

| Dour aigutor de l'importante            |                    |
|-----------------------------------------|--------------------|
| Pour ajouter de l'imagerie,             |                    |
| sélectionnez Ajouter.                   | Expéditeur         |
|                                         | Correspondants     |
| Plusieurs sources vous                  |                    |
| permettrons de joindre des-             |                    |
| permettions de joindre des-             |                    |
| examens                                 |                    |
| examens:                                |                    |
| L'aiout d'imaaerie renseiane les        | naga nati andi uta |
| informations du nationt automatiquement | Engel Egge         |
|                                         |                    |

### C - Renseigner l'identité du patient

Si vous n'ajoutez pas d'imagerie, saisissez les informations du – patient à gauche du formulaire.

S'il s'agit d'un patient **ayant déjà été traité** dans le passé, utilisez l'icone **Q** pour le retrouver.

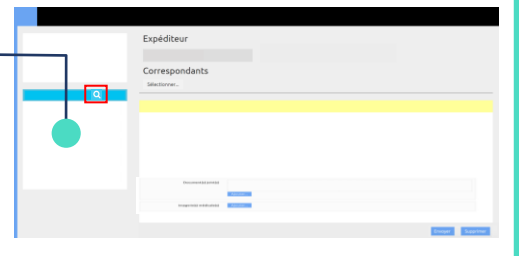

#### **D** - Ajouter des correspondants

Par défaut, la communauté « RCP GREFFE RENALE » du CHU de Montpellier est renseignée. Pour ajouter une nouvelle communauté

communauté, cliquez sur-Sélectionner.

#### **E** - Remplir le formulaire

Renseignez les **champs du formulaire** répartis en différentes catégories.

Les champs obligatoires sont annotés d'un (\*).

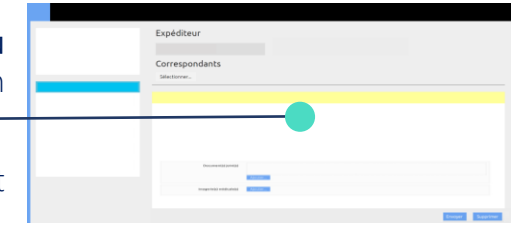

Expéditeur

## F - Envoyer la demande

Une fois le formulaire complété, sélectionnez le bouton **Envoyer** en bas à droite pour envoyer votre demande.

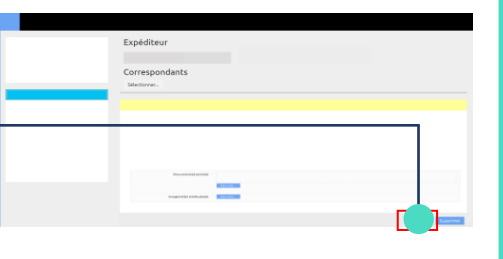

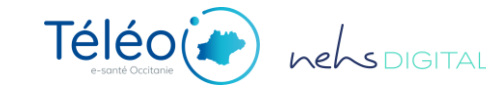

dans le dossier.